## Installing and Using the YouTube Downloader

- 1. Navigate to <u>www.majorgeeks.com</u>
- 2. Type Youtube Downloader into the search bar and click on the correct result
- 3. Select your download location and install the software
  - a. VLC media player is an open source media player that is generally more reliable than Windows Media Player. I encourage you to download and install this player.
- 4. Navigate to <u>www.youtube.com</u> and locate a clip
  - a. Copy the address
- 5. Open the Youtube Downloader
  - a. Paste the address from YouTube
- 6. Select the download location
  - a. I prefer to download my items to the desktop and move them afterwards.
- 7. Press the **Download** button on the Youtube Downloader
- 8. After your item has been downloaded, paste it into your flash drive
  - a. Include the VLC.exe to ensure playback on the school computer.

## Enjoy getting around the school firewall 😳